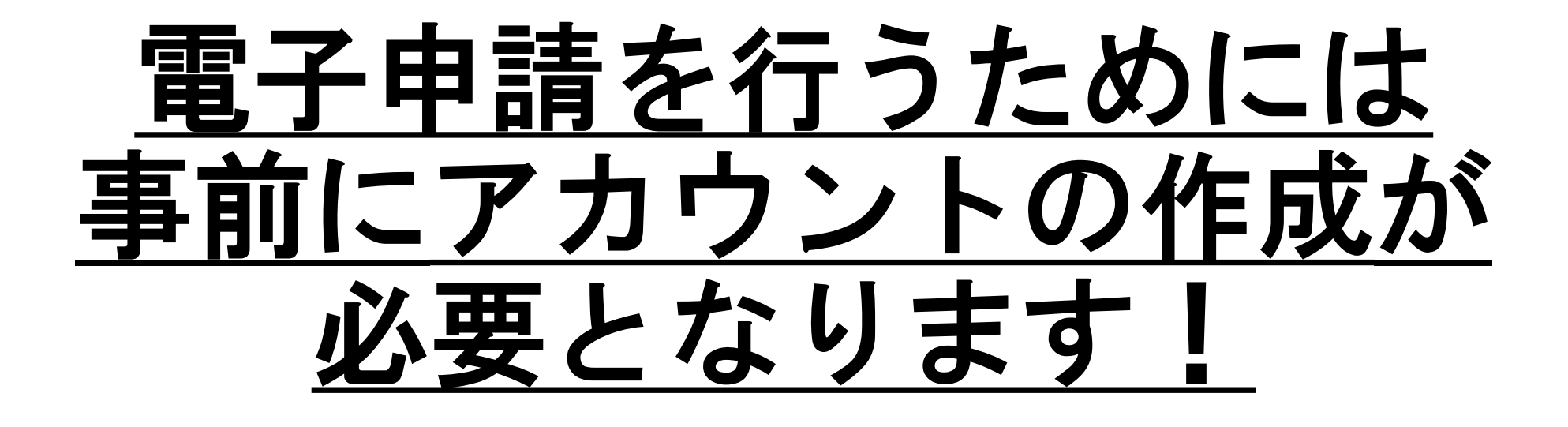

アカウントの作成方法は **2 ページへ** アカウントを作成済みの方は **4 ページへ** お進みください。

## アカウント作成方法

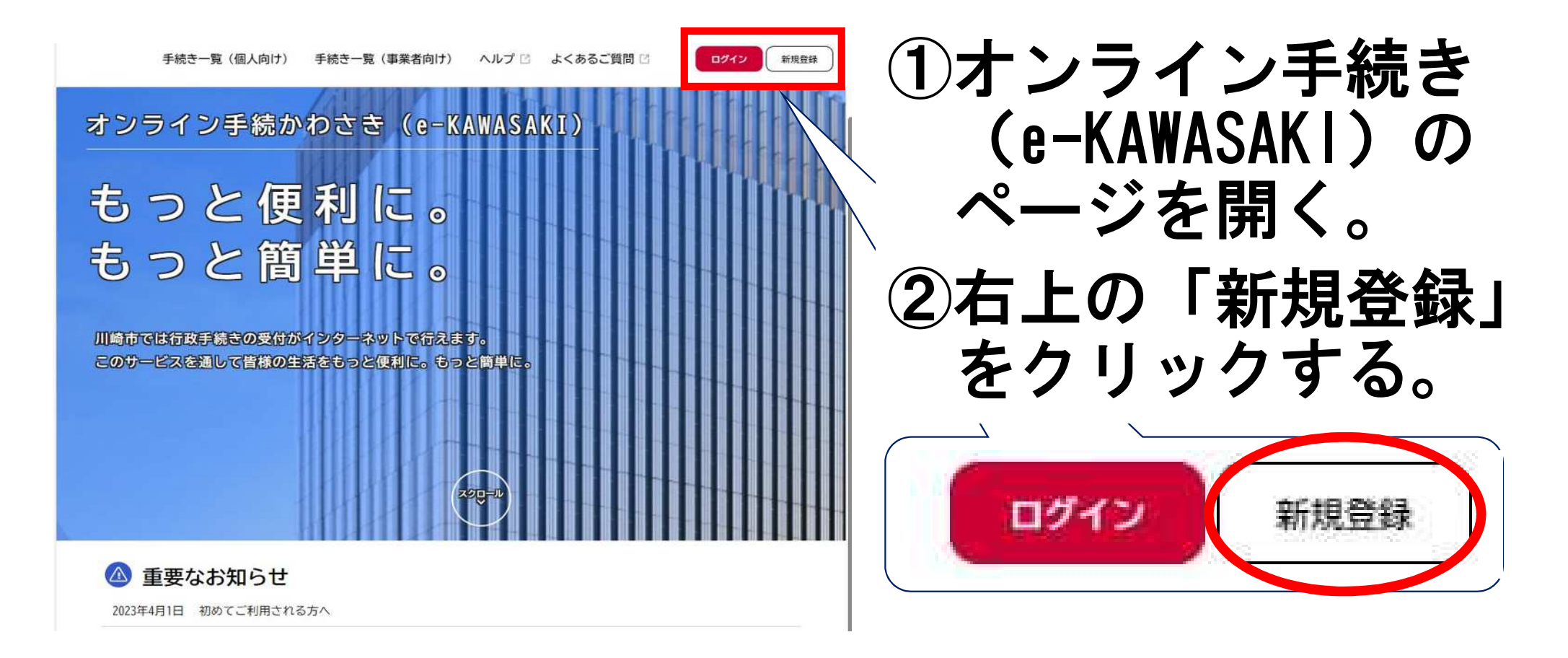

-7-

# アカウント作成方法

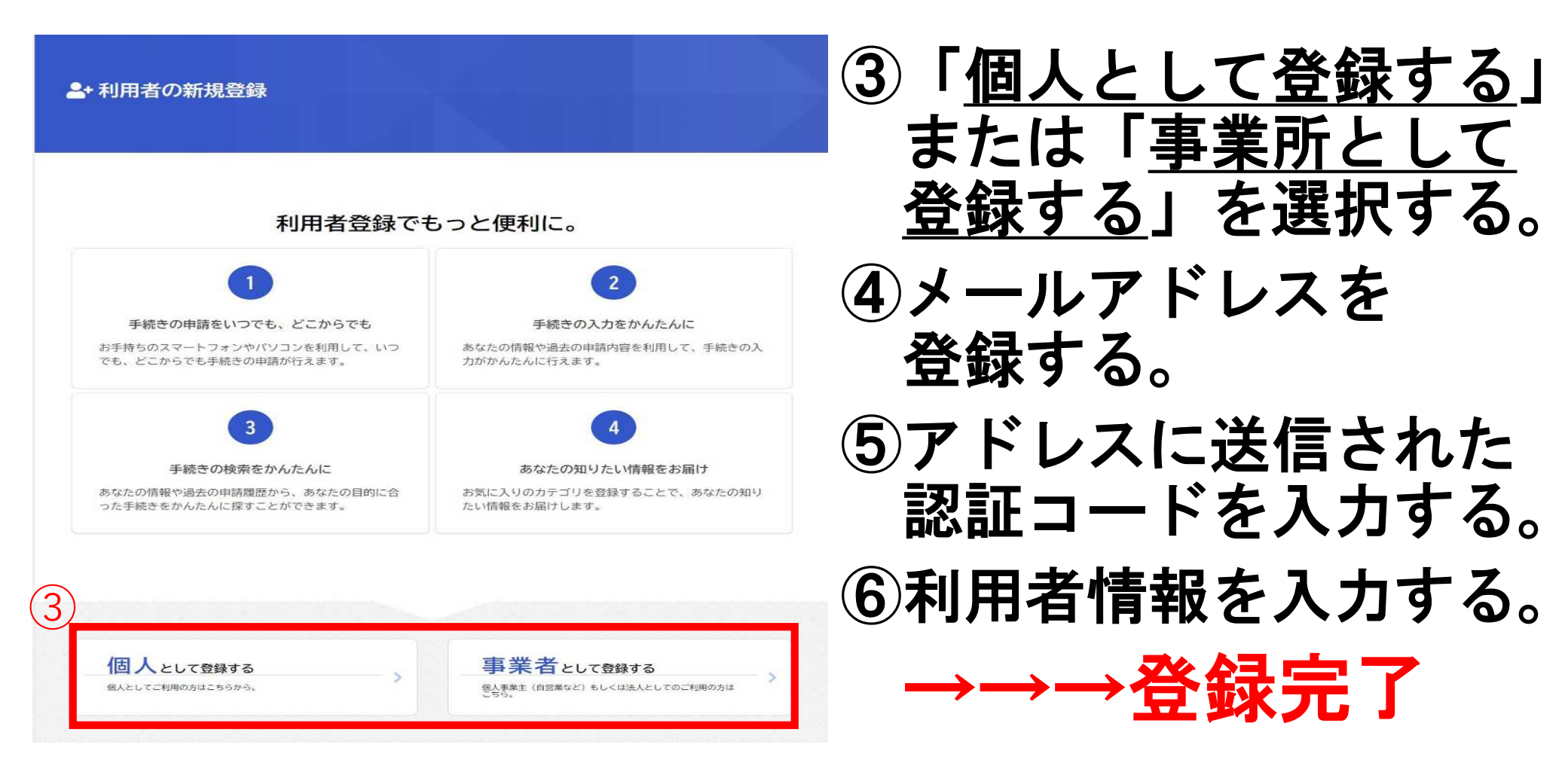

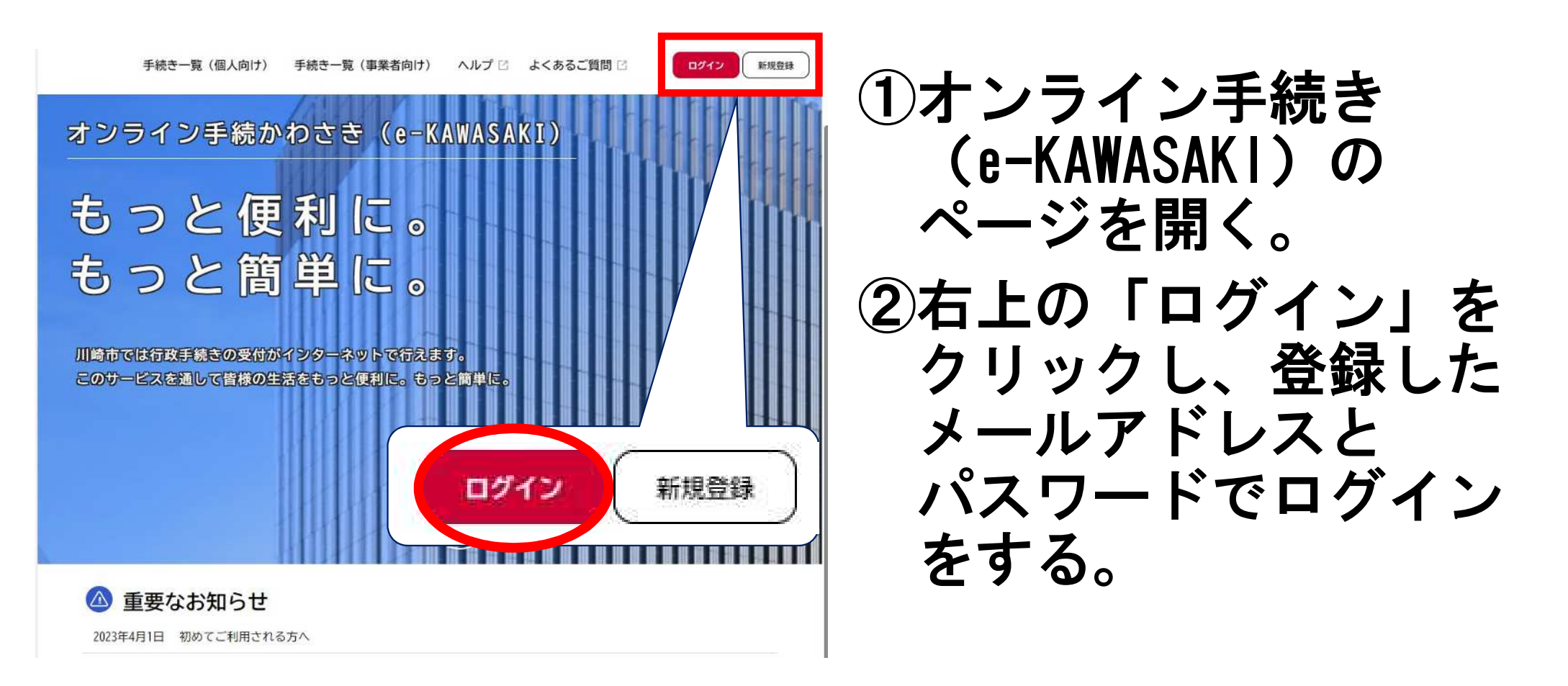

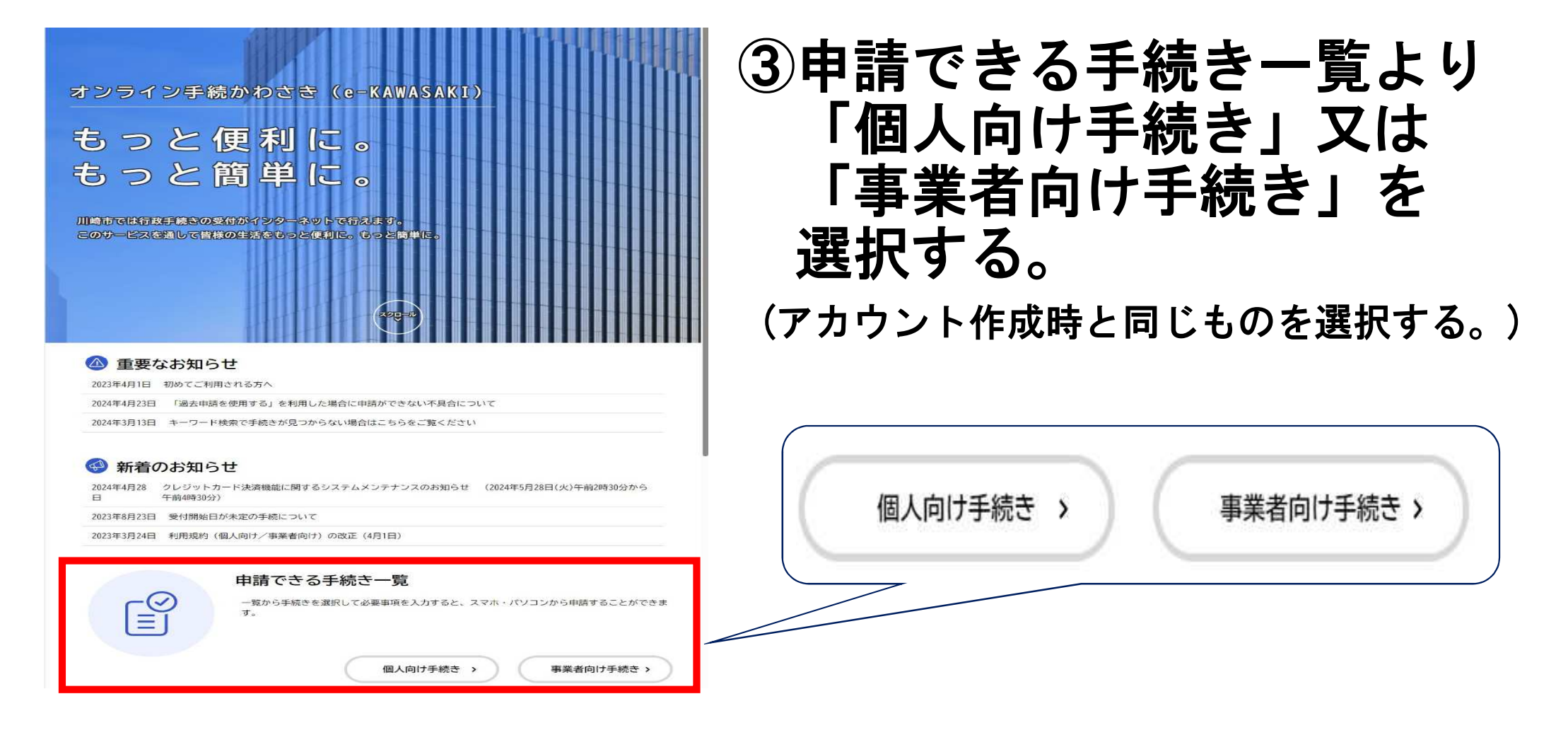

| □ 申請できる手続き一覧                  | i la la la la la la la la la la la la la |                                        | ④左側のキーワード検索より                 |
|-------------------------------|------------------------------------------|----------------------------------------|-------------------------------|
|                               |                                          |                                        | 「防火防災」又は                      |
| キーワード検索                       | 手続き一覧(個人向け)                              |                                        | 「洞辺訂画」と快系9つ。                  |
| 防火防災                          | 該当件数 2 件                                 |                                        | ⑤該当する届出を選択する。                 |
| <u>手続が見つからない</u><br>条件を指定して検索 | 統括防火防災管理者選任(解<br>任)届出書<br><sup>測防局</sup> | 防火防災管理者選任(解任)<br>届出書<br><sup>消防局</sup> | <ul><li>⑥「内容詳細」ページの</li></ul> |
| カテゴリ 組織 利用者情報                 |                                          |                                        | 内容を確認し、次へ進む。                  |
| キーワード検索                       | 手続き一覧(個人向け)                              |                                        |                               |
| 消防計画 検索                       | 該当件数 2 件                                 | (③) 条件をリセットして全件表示                      |                               |
| <u>手続が見つからない</u><br>条件を指定して検索 | 消防計画作成(変更)届出書<br><sup>消防局</sup>          | 全体についての消防計画作成<br>(変更) 届出書              |                               |
| カテゴリ 組織 利用者情報                 |                                          |                                        |                               |

-6-

申請する消防署を選択してください。

この手続の申請先は管轄消防署です。 川崎市内各消防署の管轄区域については、前のページのPDFファイルでご確認いただけます。

必須

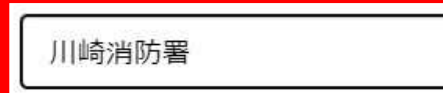

⑦手続き先に「川崎消防署」 を選択する。

⑧書類を添付し、申請者情報 を入力して申請する。 →→→申請完了

副本の交付を希望する場合は書面による申請をお願いします。このまま電子申請を続ける場合は「同意する」ボタンに チェックしてください。

38117 6280

○ 同意する

防火防災管理者選任(解任)届出書を添付してください。

添付書類(防火防災管理者選任(解任)届出書)

「防火防災管理者選任(解任) 届出書」を作成の上、添付してください。 「防火防災管理者の資格を証する書面」を含めてPDFで一本化して添付していただいても構いません。

Pップロードするファイルを選択

#### 添付書類(防火防災管理者の資格を証する書面)

「防火防災管理者の資格を証する書面」を添付してください。 ※この手続で「解任」のみを行う場合は不要です。

アップロードするファイルを選択

申請後、内容確認等の連絡をさせていただく場合があります。対応可能な連絡先を入力してくだ さしし

書類の補正を求めることがありますので、差戻しの際はご協力をお願いいたします。

#### 担当者氏名 🚳 🛪

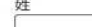

-/-

担当者氏名(フリガナ)

姓 (カタカナ)

名 (カタカナ)

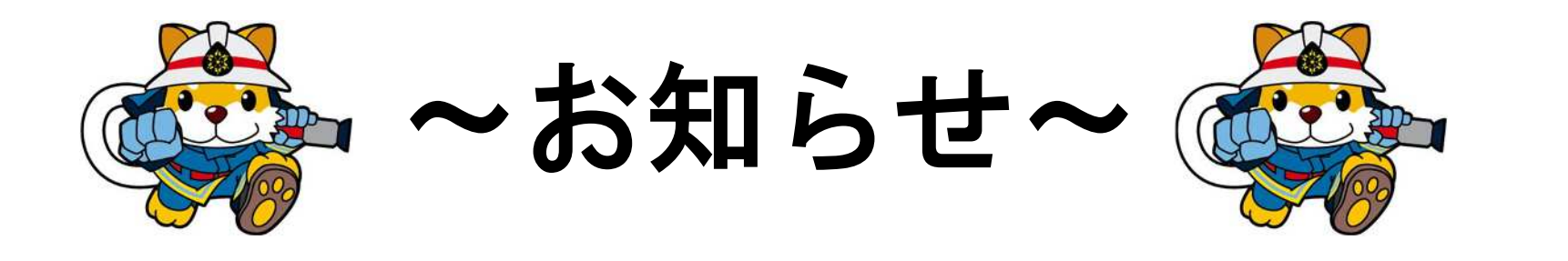

- ①書類の内容に確認事項等がある場合、川崎署から 連絡させていただきます。その際に「差戻し」 させていただく場合があります。ご了承ください。
- ②届出書類ごとに申請していただく必要があります。
  申請フォームを確認の上、申請してください。
- ③「防火管理者選任届」では<mark>資格を証する書面</mark>を、 「消防計画」では<mark>別表</mark>を添付する必要があります。

④申請状況は「マイページ」よりご確認いただけます。